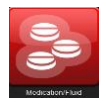

# **RL Medication/Fluid Event**

### Specific Event Type:

- # of events in dropdown reduced
- Process-related events removed
- Problem specific to the "rights of medication practice" targeted as events (i.e. Is it the right patient?, right drug?, right dose?, etc.)

| Medication / Fluid General Information |   |   |  |  |
|----------------------------------------|---|---|--|--|
| Specific Event Type                    | * | Ŧ |  |  |
| Type of Person Affected                | * | • |  |  |
| Injury Incurred?                       | * | * |  |  |
| Equipment Involved/Malfunctioned?      | * | • |  |  |
| Severity Level                         | * | • |  |  |

### **Medication/Fluid Involved:**

- Reporters can no longer type in the medication or fluid name as free text
- Magnifier (a) used to search for a drug or fluid
- # of fields reduced and option to Include route of administration, frequency/rate
- Instruction added: (Please note that if the medication is not found in the database, enter "unknown" ...)

| * Click Add to onter mod                                                                                                    | ication dotails (Please p                                                                                                    | ate that if the medication is n | at found in the database, onter |   |
|----------------------------------------------------------------------------------------------------|----------------------------------------------------------------------------------------------------|---------------------------------|---------------------------------|---|
| nknown" as the generic n                                                                                                    | ame, and include the me                                                                                                    | dication name in the narrative  | e detail)                       |   |
| dication / Fluid Involved                                                                                                    |                                                                                                    |                                 | *                               |   |
| Add Edit Delete                                                                                                    | for all Design                                                                                                    |                                 |                                 |   |
| Drug Generic Name (Adminis                                                                                                    | tered) Drug (                                                                                                    | Generic Name (Ordered)          | Generic Name (Involved)         |   |
| or specified                                                                                                    |                                                                                                    |                                 |                                 |   |
|                                                                                                    |                                                                                                    |                                 |                                 |   |
|                                                                                                    |                                                                                                    |                                 |                                 |   |
|                                                                                                    |                                                                                                    |                                 |                                 |   |
| Medication / Fluid                                                                                                    | l Involved                                                                                                    |                                 |                                 |   |
| *                                                                                                    |                                                                                                    |                                 |                                 |   |
|                                                                                                    |                                                                                                    |                                 |                                 |   |
|                                                                                                    |                                                                                                    |                                 |                                 |   |
|                                                                                                    |                                                                                                    |                                 |                                 |   |
|                                                                                                    | 10                                                                                                    |                                 |                                 |   |
| Nas the Drug/Fluid Administer                                                                                                    | ed? * Yes                                                                                                    | *                               |                                 |   |
| Was the Drug/Fluid Administer                                                                                                    | ed? 🗙 Yes                                                                                                    | •                               |                                 |   |
| Was the Drug/Fluid Administer                                                                                                    | ed? * Yes                                                                                                    | •                               |                                 |   |
| Was the Drug/Fluid Administer                                                                                                    | ed? * Yes                                                                                                    | *                               | - Adda Davis an Elvid Nama      |   |
| Was the Drug/Fluid Administer<br>Click on the <i>Magni</i>                                                                                                    | fier Relov                                                                                                    | •<br>w to Search and Sele       | ect the Drug or Fluid Name      |   |
| Vas the Drug/Fluid Administer<br>Click on the Magni                                                                                                    | fier Relov                                                                                                    | •<br>w to Search and Sele       | ect the Drug or Fluid Name      |   |
| Vas the Drug/Fluid Administer<br>Click on the Magni                                                                                                    | fier Relov                                                                                                    | v to Search and Sele            | ect the Drug or Fluid Name      |   |
| Vas the Drug/Fluid Administer                                                                                                    | fier Belov                                                                                                    | v to Search and Sele            | ect the Drug or Fluid Name      |   |
| Vas the Drug/Fluid Administer<br>Click on the Magni<br>Details abo                                                                                                    | fier Belov                                                                                                    | v to Search and Sele            | ect the Drug or Fluid Name      |   |
| Vas the Drug/Fluid Administer<br>Click on the Magni<br>Details abo                                                                                                    | ed? * Yes<br>fier & Belov<br>ut the DRUG / FLUID ADMIN                                                                                                  | v to Search and Sele            | ect the Drug or Fluid Name      |   |
| Vas the Drug/Fluid Administer<br>Click on the Magni<br>Click on the Bagni<br>Click on the Ba | ed? * Yes<br>fier & Below<br>ut the DRUG / FLUID ADMIN                                                                                                  | v to Search and Sele            | ect the Drug or Fluid Name      |   |
| Vas the Drug/Fluid Administer<br>Click on the Magni<br>Details abou<br>Generic Drug Name (Administer                                                                                                    | ed? * Yes<br>fier & Belov<br>ut the DRUG / FLUID ADMIN<br>red)                                                                                          | v to Search and Sele            | ect the Drug or Fluid Name      |   |
| Vas the Drug/Fluid Administer<br>Click on the Magni<br>Click on the Magni<br>Details abo<br>Generic Drug Name (Administer<br>Dose * Do                                                                                                    | ed? * Yes<br>fier & Below<br>ut the DRUG / FLUID ADMIN<br>ered) *                                                                                       | v to Search and Sele            | ect the Drug or Fluid Name      | • |
| Vas the Drug/Fluid Administer<br><b>Click on the <i>Magni</i></b><br>Details abo<br>Generic Drug Name (Administer<br>Dose *                                                                                                    | ed? * Yes<br>fier Relov<br>ut the DRUG / FLUID ADMIN<br>red) * *                                                                                        | v to Search and Sele            | ect the Drug or Fluid Name      | • |
| Vas the Drug/Fluid Administer<br>Click on the Magni<br>Details abor<br>ieneric Drug Name (Administr<br>tose *                                                                                                    | ad? * Yes<br>fier R Belov<br>ut the DRUG / FLUID ADMIN<br>red) * *                                                                                      |                                 | ect the Drug or Fluid Name      | • |
| /as the Drug/Fluid Administer<br>Click on the Magni<br>Details about<br>eneric Drug Name (Administre<br>Details about<br>eneric Drug Name (Details about<br>eneric Drug Name (Details about<br>eneric Drug Name (Details about<br>provide the state of the state of the stat                                                                                                    | ed? * Yes<br>fier & Belov<br>at the DRUG / FLUID ADMIN<br>ered) *<br>pred) *<br>pred) pred)<br>pred) pred)<br>pred) pred)<br>pred) pred)<br>pred) pred) |                                 | ect the Drug or Fluid Name      | • |

# **Medication/Fluid Details:**

- Select at what point in the process the event originated from (e.g. happened because of a transcription error)
- Did the patient receive more than one dose?
- If patient received more than one dose, then over what timeframe? (e.g. Select <24 hours, if patient received more than one dose in a 24 hour period)

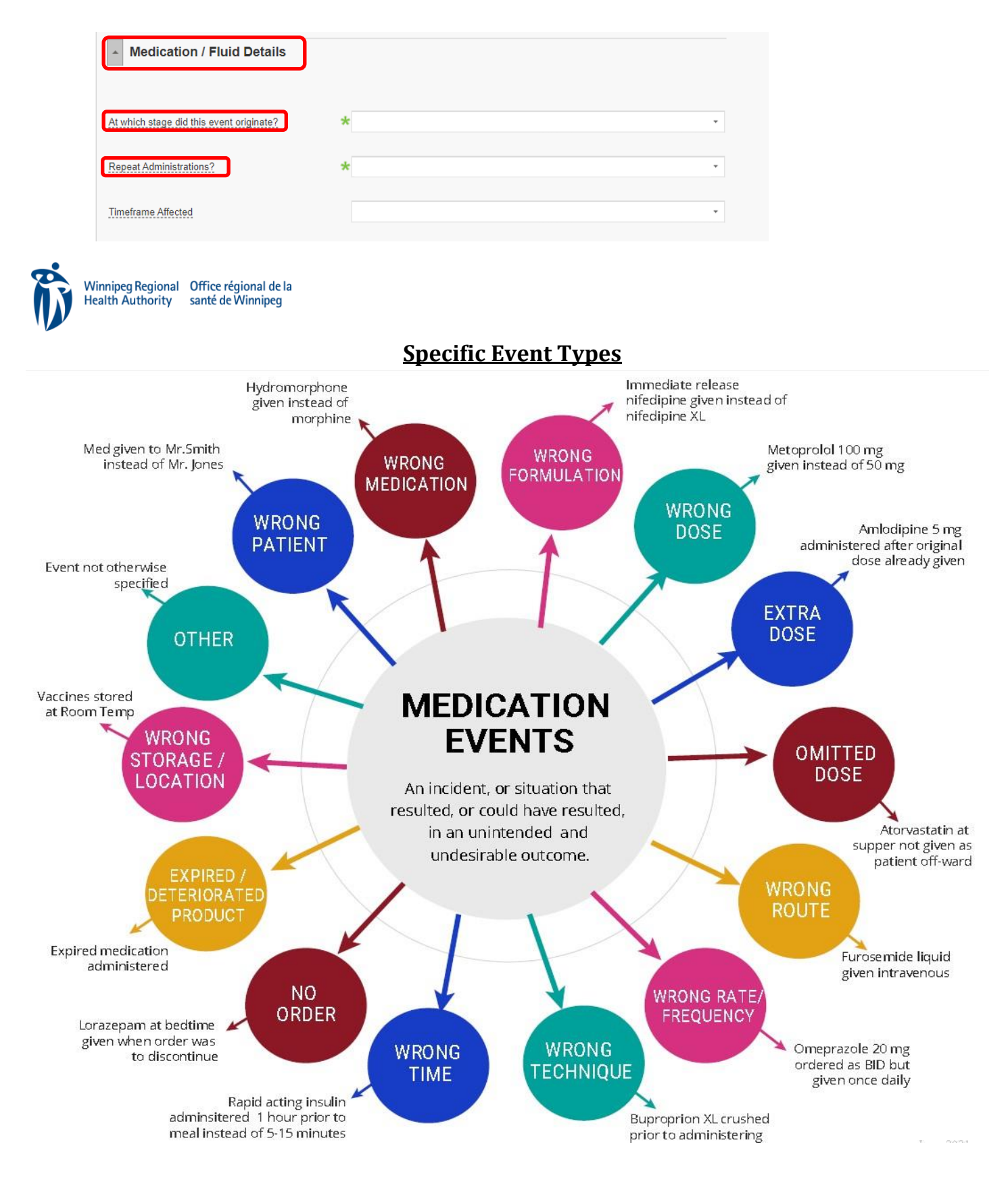

# **RL Medication/Fluid Event Form**

Searching the database for a medication – Quick Reference Guide

## **Medication Look-Up:**

• Reporters can no longer free text in the generic drug name field

### Step 1 – Click the magnifier icon

| ************ Details about the DRUG / FLUID ADMINISTERED *********** |                |                         |   |  |  |  |
|----------------------------------------------------------------------|----------------|-------------------------|---|--|--|--|
| Generic Drug Name                                                    | (Administered) |                         |   |  |  |  |
| Dose ★                                                               | Dose Units 🔸   | Route of Administration | • |  |  |  |
| Frequency / Rate                                                     |                | Drug Classification     | • |  |  |  |

Step 2 – Enter the generic medication name, or a portion of the name (e.g. meto). Then, click "Search Medication" **TIP**: Enter the brand name for combination products

| Medication Adr | ninistered S        | earch                     |
|----------------|---------------------|---------------------------|
|                | Generic Name        | meta                      |
|                | Brand Name          | unknown                   |
|                | DIN                 |                           |
|                | Drug Classification |                           |
|                | Searc               | h Medication Clear Fields |

Step 3 – Select the medication by clicking the button and hit Accept

|            | Generic Name                    | Brand<br>Name | DIN      | Drug Classification                           |
|------------|---------------------------------|---------------|----------|-----------------------------------------------|
| ۲          | netoclopramide<br>hydrochloride | UNKNOWN       | 9999411  | PROKINETIC AGENTS                             |
| 0          | metolazone                      | UNKNOWN       | 99995148 | THIAZIDE-LIKE DIURETICS                       |
| $^{\circ}$ | metoprolol tartrate             | UNKNOWN       | 99991820 | BETA-ADRENERGIC BLOCKING AGENTS               |
| 0          | nabumetone                      | UNKNOWN       | 9999432  | OTHER NONSTEROIDAL ANTIIMFLAMMATORY<br>AGENTS |
|            |                                 |               |          | # Per Page: 50 ♥ < 1 >                        |
|            |                                 |               |          |                                               |
|            |                                 |               |          |                                               |

Step 4 – Once selected the drug name populates into the field, along with the drug classification. Enter any additional information in the remaining fields pertinent to the event and hit **OK**. Follow the procedure for all additional medications involved.

**TIP**: If the search returns "no data", enter **unknown** as the generic name, select and accept. Include the drug name in the "additional information" field for further follow-up.

# **Reporting a "Near Miss/Good Catch" Medication or Fluid Event**

\*In reference to when the event was caught <u>prior</u> to the patient receiving the medication.

### **Medication/Fluid General Information**

- If event is not patient-specific, select "Person Not Applicable" for "Type or Person Affected"
- Select "no" for "Injury Incurred"
- Select "no" for "Severity Level"

| Medication / Fluid Gene           | eral Information          |  |
|-----------------------------------|---------------------------|--|
| Specific Event Type               | *                         |  |
| Type of Person Affected           | * Person Not Applicable   |  |
| Injury Incurred?                  | * No                      |  |
| Equipment Involved/Malfunctioned? | *                         |  |
| Severity Level                    | ★ 0. Near Miss/Good Catch |  |

### **Medication/Fluid Involved**

- Select "no" for "Was the drug/fluid administered?"
- Search the database using the magnifier for the medication name

| Was the Drug/Fluid Administ | tered? * No *                                            |
|-----------------------------|----------------------------------------------------------|
| Click on the Mag            | nifier Below to Search and Select the Drug or Fluid Name |
| ******************* Name of | DRUG / FLUID INVOLVED *******                            |
| Generic Name (Involved)     | *                                                        |
| Dosage Form (Involved)      |                                                          |

#### Person Affected Details

- If the event was patient-specific, enter the last name at a minimum
- If the event is not patient-specific, (e.g. bulk prep of medication), enter "Unknown" as the last name

| Person Affected Details                                                                            |  |  |  |  |
|----------------------------------------------------------------------------------------------------|--|--|--|--|
| * * * If the answer for a mandatory field is not known, please enter "Unknown" in that data field. |  |  |  |  |
| MRN / Chart Number                                                                                 |  |  |  |  |
| First Name                                                                                         |  |  |  |  |
| Middle Name                                                                                        |  |  |  |  |
| Last Name 😽                                                                                        |  |  |  |  |

#### **RL Medication/Fluid Event Search Tips**

• Common entries logged as "unknown" are searchable if typed into the Brand Name field rather than Generic Name field. Examples shown below include TPN, LIPID, SMOF:

| ieu | lication Adn                                                                                           | ninistered Se                                                                    | earch                                                                                                    |                                                                                                    |                                                                                                    |                                                                                                    |   |
|-----|----------------------------------------------------------------------------------------------------|----------------------------------------------------------------------------------|----------------------------------------------------------------------------------------------------|----------------------------------------------------------------------------------------------------|----------------------------------------------------------------------------------------------------|----------------------------------------------------------------------------------------------------|---|
|     | <b>P</b>                                                                                               | Generic Name (<br>Brand Name (<br>DIN (<br>Drug Classification (                 | TPN                                                                                                    |                                                                                                    |                                                                                                    |                                                                                                    |   |
|     |                                                                                                    | Search                                                                           | n Medica                                                                                                    | ation Clear Fie                                                                                                    | lds                                                                                                    |                                                                                                    |   |
| 0   | Generic Name<br>sodium acetate, cal<br>magnesium chlori                                                | cium chloride,                                                                   | Brand I<br>TPN<br>ELECT                                                                                         | Name                                                                                                    | DIN D                                                                                                    | Prug Classification<br>REPLACEMENT<br>REPARATIONS                                                                                                    |   |
|     | in agricolari cinori                                                                                   |                                                                                  | 122201                                                                                                    |                                                                                                    | # Per Pag                                                                                                    | je: 50 ♥ < 1                                                                                                    | > |
|     |                                                                                                    | 17.04                                                                            | _                                                                                                    | - 6                                                                                                    | _                                                                                                    |                                                                                                    |   |
| led | lication Ad                                                                                            | ninistered S                                                                     | Searc                                                                                                    | SU                                                                                                    |                                                                                                    |                                                                                                    |   |
|     | lication Adr                                                                                           | Generic Name<br>Brand Name<br>DIN<br>Drug Classification<br>Sear                 | i lipid                                                                                                    | ication   Clear F                                                                                                    |                                                                                                    |                                                                                                    |   |
|     | lication Adr                                                                                           | Generic Name<br>Brand Name<br>DIN<br>Drug Classification<br>Sear                 | i lipid                                                                                                    | ication Clear F                                                                                                    | Fields                                                                                                    | Drug Classification                                                                                                    |   |
|     | Generic Name<br>soybean oil                                                                            | Ministered S<br>Generic Name<br>Brand Name<br>DIN<br>Drug Classification<br>Sear | i lipid                                                                                                    | ication Clear F<br>Brand Name<br>INTRALIPID<br>10%                                                                                       | Fields DIN 020656                                                                                                    | Drug Classification<br>581 CALORIC AGENTS                                                                                                    |   |
|     | lication Add                                                                                           | Generic Name<br>Brand Name<br>DIN<br>Drug Classification<br>Sear                 | ipid                                                                                                    | ication Clear f<br>Brand Name<br>INTRALIPID<br>10%<br>INTRALIPID<br>20%                                                                  |                                                                                                    | Drug Classification CALORIC AGENTS 373 CALORIC AGENTS                                                                                                    |   |
|     | Generic Name<br>soybean oil<br>soybean oil                                                             | Ministered S<br>Generic Name<br>Brand Name<br>DIN<br>Drug Classification<br>Sear | i lipid                                                                                                    | ication Clear F<br>Brand Name<br>INTRALIPID<br>10%<br>INTRALIPID<br>20%<br>INTRALIPID<br>30%                                             | Fields DIN 020656 022161                                                                                                    | Drug Classification<br>Drug Classification<br>CALORIC AGENTS<br>CALORIC AGENTS<br>CALORIC AGENTS                                                                                                    |   |
|     | Generic Name<br>soybean oil<br>soybean oil<br>soybean oil                                              | ministered S<br>Generic Name<br>Brand Name<br>DIN<br>Drug Classification<br>Sear | s (mct),                                                                                                    | En<br>ication Clear f<br>Brand Name<br>INTRALIPID<br>10%<br>INTRALIPID<br>20%<br>SMOFLIPID                                               | Fields DIN 020656 022161 022161 0220657 022161 022161 022161 022161 0208 022161 0208 022161 0208 022365                                                                                                    | Drug Classification<br>Drug Classification<br>CALORIC AGENTS<br>CALORIC AGENTS<br>CALORIC AGENTS<br>CALORIC AGENTS<br>263 CALORIC AGENTS                                                                                                    |   |
|     | Generic Name<br>soybean oil<br>soybean oil<br>soybean oil<br>soybean oil<br>fenofibrate                | Ministered S<br>Generic Name<br>Brand Name<br>DIN<br>Drug Classification<br>Sear | e lipid                                                                                                    | ication Clear f<br>Brand Name<br>INTRALIPID<br>10%<br>INTRALIPID<br>20%<br>INTRALIPID<br>30%<br>SMOFLIPID :<br>LIPIDIL EZ                | Fields DIN 020656 022161 022161 022161 022690 022690 022600 02260000000000 | Drug Classification<br>Drug Classification<br>CALORIC AGENTS<br>CALORIC AGENTS<br>CALORIC ACID<br>CALORIC ACID<br>CALORIC AC |   |
|     | Generic Name<br>soybean oil<br>soybean oil<br>soybean oil<br>soybean oil<br>fenofibrate<br>fenofibrate | ministered S<br>Generic Name<br>Brand Name<br>DIN<br>Drug Classification<br>Sear | a [ipid] b [ipid] a [ipid] b [ipid] b [ipid] b [ipid] b [ipid] b [ipid] c h Media c h Media c h Media c h Media | Intraction Clear f<br>Brand Name<br>INTRALIPID<br>10%<br>INTRALIPID<br>20%<br>INTRALIPID<br>30%<br>SMOFLIPID<br>LIPIDIL EZ<br>LIPIDIL EZ | Fields DIN 020656 022161 022690 022690 022690 022690 022690                                                                                                    | Drug Classification<br>Drug Classification<br>281 CALORIC AGENTS<br>373 CALORIC AGENTS<br>375 CALORIC AGENTS<br>3763 CALORIC AGENTS<br>3763 CALORIC AGENTS<br>3774 FRIBIC ACID<br>DERIVATIVES<br>3787 FRIBIC ACID<br>DERIVATIVES<br>3787 FRIBIC ACID<br>DERIVATIVES                                                                                                    |   |

• IV Fluids – searching is easier in Drug Classification field as "replacement" or "replacement prep"

| edication Administered Search |                                                                             |                                                                                                    |                                              |                                                                                                    |  |  |  |
|-------------------------------|-----------------------------------------------------------------------------|----------------------------------------------------------------------------------------------------|----------------------------------------------|----------------------------------------------------------------------------------------------------|--|--|--|
|                               | Gen                                                                         | eric Name                                                                                                    |                                              |                                                                                                    |  |  |  |
| 1                             | Bra                                                                         | and Name                                                                                                    |                                              |                                                                                                    |  |  |  |
| 1                             |                                                                             | DIN                                                                                                    |                                              |                                                                                                    |  |  |  |
|                               | Drug Cla                                                                    | ssification replacement                                                                                                    |                                              |                                                                                                    |  |  |  |
|                               | Generic Name                                                                | Brand Name                                                                                                    | DIN                                          | Drug Classification                                                                                                    |  |  |  |
| $\cap$                        | sodium chloride, dextrose,                                                  |                                                                                                    |                                              |                                                                                                    |  |  |  |
| 0                             | potassium chloride                                                          | 0.15% POTASSIUM CHLORIDE IN<br>3.3% DEXTROSE AND 0.30                                                                                                    | 01931741                                     | REPLACEMENT<br>PREPARATIONS                                                                                              |  |  |  |
| 0                             | potassium chloride<br>sodium chloride                                       | 0.15% POTASSIUM CHLORIDE IN<br>3.3% DEXTROSE AND 0.30<br>0.45% SODIUM CHLORIDE<br>INJECTION USP                                                                                   | 01931741<br>01927949                         | REPLACEMENT<br>PREPARATIONS<br>REPLACEMENT<br>PREPARATIONS                                                               |  |  |  |
| 0                             | potassium chloride<br>sodium chloride<br>sodium chloride                    | 0.15% POTASSIUM CHLORIDE IN<br>3.3% DEXTROSE AND 0.30<br>0.45% SODIUM CHLORIDE<br>INJECTION USP<br>0.9% SODIUM CHLORIDE<br>INJECTION USP                                          | 01931741<br>01927949<br>00060208             | REPLACEMENT<br>PREPARATIONS<br>REPLACEMENT<br>PREPARATIONS<br>REPLACEMENT<br>PREPARATIONS                                |  |  |  |
| 0000                          | potassium chloride<br>sodium chloride<br>sodium chloride<br>sodium chloride | 0.15% POTASSIUM CHLORIDE IN<br>3.3% DEXTROSE AND 0.30<br>0.45% SODIUM CHLORIDE<br>INJECTION USP<br>0.9% SODIUM CHLORIDE<br>INJECTION USP<br>0.9% SODIUM CHLORIDE<br>INJECTION USP | 01931741<br>01927949<br>00060208<br>02150204 | REPLACEMENT<br>PREPARATIONS<br>REPLACEMENT<br>PREPARATIONS<br>REPLACEMENT<br>PREPARATIONS<br>REPLACEMENT<br>PREPARATIONS |  |  |  |

**Note:** if "unknown" is left in Brand Name field, specific concentrations of the individual components will not appear.

• If specific components like "potassium", "sodium", "dextrose", etc. are entered into Brand name field, it will help to tailor the searchable items

| Med     | lication Adminis                                      | tered Search                                          |          |                             | ? |
|---------|-------------------------------------------------------|-------------------------------------------------------|----------|-----------------------------|---|
|         |                                                       | neric Name<br>rand Name potassium<br>DIN              |          |                             |   |
|         | Gaparis Nama                                          | Search Medication   Clear Fields                      | DIN      | Drug Classification         |   |
| 0       | sodium chloride, dextrose,<br>potassium chloride      | 0.15% POTASSIUM CHLORIDE IN<br>3.3% DEXTROSE AND 0.30 | 01931741 | REPLACEMENT                 |   |
| 0       | potassium phosphate<br>monobasic                      | PHOSPHATE DE POTASSIUM<br>MONOBASIC INJ               | 00711306 | REPLACEMENT<br>PREPARATIONS |   |
| $\circ$ | potassium acetate                                     | POTASSIUM ACETATE INJECTION                           | 02139553 | REPLACEMENT<br>PREPARATIONS |   |
| $\circ$ | potassium acetate                                     | POTASSIUM ACETATE INJECTION<br>USP                    | 02362597 | REPLACEMENT<br>PREPARATIONS |   |
| $\circ$ | sodium chloride, calcium<br>chloride, dextrose, potas | POTASSIUM CHLOR 5% DEX &<br>LAC                       | 00786322 | REPLACEMENT<br>PREPARATIONS |   |

- Examples of other IV fluids that can be found if searched in Brand Name field:
  - a. Lactated Ringers Searching as "Ringers" or "LR" will not bring up any entries
  - b. **Sodium chloride** (0.9% and 0.45% and various combos with dextrose, potassium, etc.) Must scroll down further to view other sodium chloride options available for IV fluids. If users search as "saline", "normal saline", "NS", etc, no entries will appear.
  - c. **Dextrose** Searchable under Generic or Brand Name fields but user will not find if typing in "D5W", "D10W", etc.

#### How to Search When Spelling Unknown

• User can type partial spelling into Generic or Brand Name fields. Clicking "Clear Fields" first will also help to narrow down options. e.g. clonazepam:

| Medication Administered Search                                                      |              |                  |          |                     |  |  |
|-------------------------------------------------------------------------------------|--------------|------------------|----------|---------------------|--|--|
| Generic Name Brand Name clon DIN Drug Classification Search Medication Clear Fields |              |                  |          |                     |  |  |
|                                                                                     | Generic Name | Brand Name       | DIN      | Drug Classification |  |  |
| 0                                                                                   | clonazepam   | ACCEL CLONAZEPAM | 02365243 | BENZODIAZEPINES     |  |  |
| 0                                                                                   | clonazepam   | ACCEL CLONAZEPAM | 02365251 | BENZODIAZEPINES     |  |  |
| 0                                                                                   | clonazepam   | ACCEL CLONAZEPAM | 02365278 | BENZODIAZEPINES     |  |  |
| 0                                                                                   | clonazepam   | APO CLONAZEPAM   | 02177897 | BENZODIAZEPINES     |  |  |
| 0                                                                                   | clonazenam   | APO CLONAZEPAM   | 02177889 | BENZODIAZEPINES     |  |  |

#### **How to Search for Vaccines**

• Vaccines, like **Spikevax** for example, can be difficult to find. Will only show up if searched in Brand Name field as Spikevax or Generic name as "mrna"

| Medication Administered Search |                              |                                      |                  |                     |  |
|--------------------------------|------------------------------|--------------------------------------|------------------|---------------------|--|
|                                | Generi<br>Bran<br>Drug Class | c Name mma<br>d Name DIN diffication | n   Clear Fields |                     |  |
|                                | Generic Name                 | Brand Name                           | DIN              | Drug Classification |  |
| 0                              | mrna-1273 sars-cov-2         | SPIKEVAX                             | 02510014         | UNASSIGNED          |  |
| 0                              | mrna-1273 sars-cov-2         | UNKNOWN                              | 9999405652       | UNASSIGNED          |  |
|                                | ,                            |                                      | # Per            | Page: 50 🗸 < 1 >    |  |

**NOTE**: If "vaccine" is entered into Drug Classification field, it does NOT bring up an exhaustive list. MRNA vaccines have the Drug Classification as "UNASSIGNED".

• If the drug or vaccine is not available using the different search options, enter as "unknown" and add details in "Any Additional Information" field.

| Medication Admir                                                                                                    | nistered Search                                                                          |                    | ?                   |  |  |  |  |
|----------------------------------------------------------------------------------------------------|------------------------------------------------------------------------------------------|--------------------|---------------------|--|--|--|--|
|                                                                                                    | Generic Name unknown<br>Brand Name unknown<br>DIN<br>ug Classification<br>Search Medicat | ion   Clear Fields |                     |  |  |  |  |
| Generic Name                                                                                                    | Brand Name                                                                               | DIN                | Drug Classification |  |  |  |  |
| O UNKNOWN                                                                                                    | UNKNOWN                                                                                  | 99999999           | UNKNOWN             |  |  |  |  |
| Details about the Event      **Exclude any reference to the name of the hospital, staff member or affected persons in the details. Enter "none" or "not applicable" if you have no additional information. |                                                                                          |                    |                     |  |  |  |  |
| Any Additional Information                                                                                                    |                                                                                          |                    | *                   |  |  |  |  |
|                                                                                                    |                                                                                          |                    |                     |  |  |  |  |

#### Feeding Events

- Should be logged under Provision of Care tile instead of Medication/Fluid. Examples include nutritional supplements, formula, breast milk, etc.
- Specific Event Type can then be selected from Nutrition and Food Services options and if required, further details about the event can be added to the "Any Additional Information" field.

| C)RLDatix <sup>®</sup>                                         |                                                                                                    |                                                                                                    |   |  |  |  |
|----------------------------------------------------------------|----------------------------------------------------------------------------------------------------|----------------------------------------------------------------------------------------------------|---|--|--|--|
| New File                                                       | Icon Wall                                                                                                    | on Wall                                                                                                    |   |  |  |  |
|                                                                | Find a form<br>Feed<br>Please use the sear<br>narrow down your e<br>using keywords to d<br>that you're looking for | rch above to<br>event results by<br>describe the event<br>for.                                                                                                    |   |  |  |  |
|                                                                |                                                                                                    | Provision of Care                                                                                                    |   |  |  |  |
| How was eve                                                    | ent discovered?                                                                                                    | Nutrition and Food Services - Foreign Body in Food                                                                                                    |   |  |  |  |
| Likelihood of                                                  | Event Recurrence                                                                                                   | Nutrition and Food Services - MPO Patient Given Food<br>Nutrition and Food Services - NPO Patient Given Food<br>Nutrition and Food Services - Other (please specify) |   |  |  |  |
| Provis                                                         | sion of Care                                                                                                    | Nutrition and Food Services - Patient Allergy to Diet Onset of Hypoglycemia During Care Patient Death (Unexpected)                                                   |   |  |  |  |
| Specific Even                                                  | nt Type                                                                                                    | I <sup>E</sup> Referral - Delay in Scheduling                                                                                                    | • |  |  |  |
| Type of Perso                                                  | on Affected *                                                                                                    | •                                                                                                    | • |  |  |  |
| Injury Incurre                                                 | d? <b>*</b>                                                                                                    | •                                                                                                    | • |  |  |  |
| Equipment In                                                   | volved/Malfunctioned?                                                                                              | •                                                                                                    | • |  |  |  |
| Details     **Exclude any r have no additio     Any Additional | about the Event                                                                                                    | ospital, staff member or affected persons in the details. Enter "none" or "not applicable" if you                                                                    |   |  |  |  |
|                                                                |                                                                                                    |                                                                                                    |   |  |  |  |